### 1 Update electronic user manual

Philips continually tries to improve its products. To ensure your electronic user manual is up to date with the latest information, we strongly recommend you update your home theater with the latest electronic user manual. Electronic user manuals can be obtained from www.philips.com/support.

#### What you need

Before updating the electronic user manual, make sure that you have the following:

- An empty USB flash drive. The USB flash drive must be FAT or DOS-formatted. Do not use a USB hard drive.
- A PC with Internet access.
- An archive utility that supports the ZIP file format (for example, WinZip® for Microsoft® Windows® or Stufflt® for Macintosh®).

# Step 1: Check the current version of electronic user manual

Before updating the electronic user manual, check the current version installed in your home theater. If the version of the electronic user manual in your home theater is lower than the version available at www.philips. com/support, download and install the latest electronic user manual.

- 2 Select [Setup], then press OK.
- 3 Select [Advanced] > [Version Info.], and then press OK.

#### Note

• The last two digits indicate the version of electronic user manual installed in your home theater. For example, if the version in the home theater is 'Subsystem SW: 35-00-00-05', '05' represents the version of the electronic user manual currently installed.

### Step 2: Download the latest electronic user manual

- 1 Insert the empty USB flash drive into a USB connector on your PC.
- 2 In your Web browser, navigate to www. philips.com/support.
- 3 At the Philips Support site, find your product and click on 'Software and drivers', and then locate the 'Electronic Manual'. The electronic user manual is compressed into a \*.zip archive.
- 4 If the electronic user manual at the Philips Support site is a later version than the electronic user manual on the home theater, save the zip file in the root directory of your USB flash drive.
- 5 Unzip the downloaded file in the root directory of the USB flash drive.
  - A file named 'HTSxxxxeDFU.zip' is extracted in the '\UPG' folder of your USB flash drive, 'xxxx' being the model number of your home theater.
- 6 Disconnect the USB flash drive from the PC.

## Step 3: Update electronic user manual

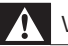

#### Warning

- Do not switch off the home theater or remove the USB flash drive during the update.
- If a power failure occurs during the update, do not remove the USB flash drive from the home theater. The home theater continues the update as soon as power is restored.
- If an error occurs during the update, retry the procedure. If the error reoccurs, contact Philips Consumer Care.
- 1 Switch on the TV.
- 2 Connect the USB flash drive containing the downloaded file (electronic user manual) to the USB connector on the home theater.
- - there is no disc inside the disc compartment of your home theater, and
  - the disc compartment is closed.
- 4 Press [3], [3], [8] on the remote control.
  - Follow the instructions on the TV to confirm the update. When complete, the home theater automatically switches off and restarts.

If it does not restart automatically, disconnect the power cord for a few seconds and then reconnect it.

5 Disconnect the USB storage device from the home theater.